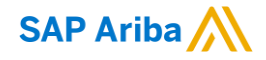

## National Grid Creating an Advance Ship Notice

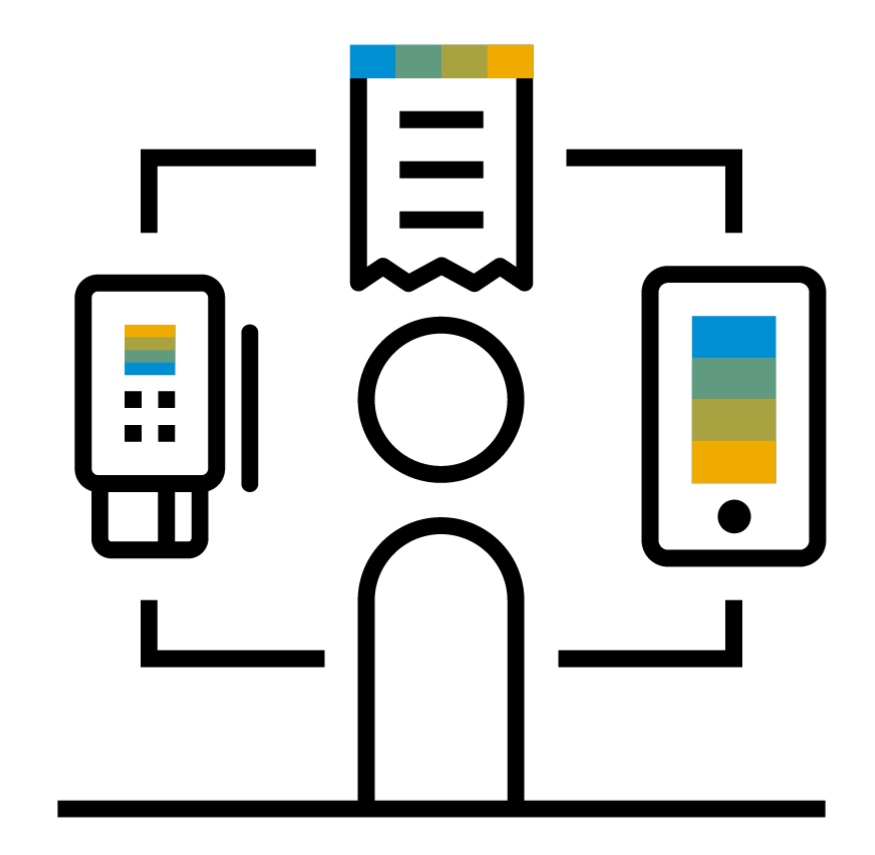

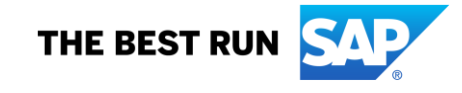

PUBLIC

- 1. Once you locate your Purchase Order and are reviewing its details, click Create Ship Notice.
  - If you have submitted an Order Confirmation against your Purchase Order, you will see it under related documents on the right hand side of the Purchase Order.

## **\*NOTES**

• Advance Ship Notices are optional.

| Business Network - Standard Account Get enterprise account TEST MOD                                                                                                    | 1                                                             |                                   |                         |                                                                  | 0 📧                        |
|----------------------------------------------------------------------------------------------------|---------------------------------------------------------------|-----------------------------------|-------------------------|------------------------------------------------------------------|----------------------------|
| Purchase Order: 6200014491                                                                                                    |                                                               |                                   |                         |                                                                  | Done                       |
| Create Order Confirmation   Create Ship Notice Create Invoice                                                                                                    |                                                               |                                   |                         |                                                                  | ± @                        |
| Order Detail Order History                                                                                                    |                                                               |                                   |                         |                                                                  |                            |
| nationalgrid                                                                                                    | To:<br>Test SIT3 Supplier 5 - TEST<br>Falmouth, MA 02540-2912 |                                   |                         | Purchase Order<br>(New)<br>6200014491<br>Amount: \$10,000.00 USD |                            |
| United States                                                                                                    | Phone:<br>Fax:<br>Email:                                      |                                   |                         | Track Order                                                      |                            |
| Payment Terms 🕖<br>NET 30                                                                                                    |                                                               |                                   |                         |                                                                  | Routing Status: Sent       |
| Other Information Purchase Group Name: Company Code: 5110 Purchasing Unit Name: NGUS Legal Terms and Tsx & C's / Shipping / Tax - Latest: Conditions of Purchase: Terms and Condition: Goods and Services related to this purchase order are s on the website listed below. | ubject to the terms and conditions stipulated in this         | document or as referenced. Copies | s of our standard terms | and conditions can be found                                      |                            |
| Ship All Items To                                                                                                    | Bill To                                                       |                                   |                         | Deliver To                                                       |                            |
| MAINTENANCE PLANT CO 5110 OPS<br>WALTHAM, MA 02451<br>United States<br>Ship To Code: 1100                                                                                                    | NGUSA Service Company<br>Waltham, MA 02451<br>United States   |                                   |                         | MAINTENANCE PLANT CO 5110 OPS                                    |                            |
| Line Items                                                                                                    |                                                               |                                   |                         |                                                                  | Show Item Details          |
| Line # No. Schedule Lines Part # / Description                                                                                                    | Type Return                                                   | Qty (Unit)                        | Need By                 | Unit Price                                                       | Subtotal                   |
| 1 Not Available                                                                                                    | Material                                                      | 10 (EA)                           | 13 Apr 2023             | \$1,000.00 USD                                                   | \$10,000.00 USD Details    |
| Criter submitted on: Monday 10 Apr 2023 9:50 AM GMT-04:00 Received by Ariba Network on: Monday 10 Apr 2023 9:50 AM GMT-04:00 This Purchase Order was sent by National Grid (new) - TEST AN01002048300-T and delivered by Ariba Network.                                     |                                                               |                                   |                         |                                                                  | Sub-total: \$10,000.00 USD |

- 2. On the Create Ship Notice template:
  - Complete the following fields:
    - a) Packing Slip ID (required)
    - b) Ship Notice Type (optional)
      - Actual
      - Estimated
    - c) Shipping Date (required) Delivery Date (required)
  - d) You may add attachments (optional)
    - Browse for your file and click add attachment

Crea

- e) Delivery and Transport Information (optional)
- f) Additional Fields (optional)
- 3. Click Next.

|                                                                                                    |                                                                                                    |                                                                                                    |                                                                                                    |               | Save                                                                                                    | Exit Next                                                                                                    |        |
|----------------------------------------------------------------------------------------------------|----------------------------------------------------------------------------------------------------|----------------------------------------------------------------------------------------------------|----------------------------------------------------------------------------------------------------|---------------|----------------------------------------------------------------------------------------------------|----------------------------------------------------------------------------------------------------|--------|
| Ship Notice                                                                                                    |                                                                                                    |                                                                                                    |                                                                                                    |               |                                                                                                    |                                                                                                    |        |
| tes required field                                                                                                    |                                                                                                    |                                                                                                    |                                                                                                    |               |                                                                                                    |                                                                                                    |        |
| FROM                                                                                                    |                                                                                                    |                                                                                                    | DELIVER TO                                                                                                    |               |                                                                                                    |                                                                                                    |        |
| SIT3 Supplier 5 - TEST                                                                                                    |                                                                                                    | Update Address                                                                                                    | MAINTENANCE PLANT CO 5110 OPS                                                                                                    |               |                                                                                                    | Update Address                                                                                                    |        |
| outh, MA<br>d States                                                                                                    |                                                                                                    |                                                                                                    | WALTHAM, MA<br>United States                                                                                                    |               |                                                                                                    |                                                                                                    |        |
|                                                                                                    |                                                                                                    |                                                                                                    |                                                                                                    |               |                                                                                                    |                                                                                                    |        |
| p Notice Header                                                                                                    |                                                                                                    |                                                                                                    |                                                                                                    |               |                                                                                                    |                                                                                                    |        |
| Personal         AS Net20001.4491           Immice Nil:         Immice Nil:           Shipping Deter:         Sector           Shipping Deter:         17 Apr 2023           Delivery Deter:         24 Apr 2023           Gross Volume: | C<br>Unit:                                                                                                    |                                                                                                    | TRACKING C                                                                                                    | Carrier Name: | ~                                                                                                    |                                                                                                    |        |
| TACHMENTS                                                                                                    |                                                                                                    |                                                                                                    |                                                                                                    |               |                                                                                                    |                                                                                                    |        |
| Name                                                                                                    | Size (bytes)                                                                                                    |                                                                                                    | Content Type                                                                                                    |               |                                                                                                    |                                                                                                    |        |
|                                                                                                    |                                                                                                    | No iten                                                                                                    | ns                                                                                                    |               |                                                                                                    |                                                                                                    |        |
| TOWSE No file selected                                                                                                    |                                                                                                    |                                                                                                    |                                                                                                    |               |                                                                                                    |                                                                                                    |        |
| e total size of all attachments cannot exceed 100MB                                                                                                    | <u>m</u>                                                                                                    |                                                                                                    |                                                                                                    |               |                                                                                                    |                                                                                                    |        |
|                                                                                                    |                                                                                                    |                                                                                                    |                                                                                                    |               |                                                                                                    |                                                                                                    |        |
| DELIVERY AND TRANSPORT IN.                                                                                                    | FORMATION                                                                                                    |                                                                                                    |                                                                                                    |               |                                                                                                    |                                                                                                    |        |
|                                                                                                    | Delivery Terms: Delivery Terms: Delivery Terms Description: Transport Terms Description:                                                                                                    | ~                                                                                                    |                                                                                                    |               | Shipping Payment Method: Account Shipping Contract Number: Shipping Instructions:                                                                                                    | ✓                                                                                                    |        |
| Transport Terms                                                                                                    | Delivery Terms                                                                                                    | Gross Volume                                                                                                    | Unit Gross Weight                                                                                                    | Unit          | Shipping Payment Method: Account Shipping Contract Number: Shipping Instructions: Sealing Party Code                                                                                                    | Seal ID                                                                                                    |        |
| Transport Terms                                                                                                    | Delivery Terms Description:                                                                                                    | Gross Volume                                                                                                    | Unit Gross Weight                                                                                                    | Unit          | Shipping Payment Method: Account<br>Shipping Contract Number:<br>Shipping Instructions:<br>Seating Party Code                                                                                              | V<br>Seal ID                                                                                                    |        |
| Transport Terms Select  V Add Transport Term                                                                                                    | Convertion Delivery Terms Delivery Terms Description: Transport Terms Description: Equipment identification Code                                                                                                    | Gross Volume                                                                                                    | Unit Gross Weight                                                                                                    | Unit          | Shipping Payment Method: Account Shipping Contract Number: Shipping Instructions: Sealing Pany Code                                                                                                    | See ID                                                                                                    |        |
| DELIVERY AND TRANSPORT IN                                                                                                    | CorANTION Delivery Terms Description:                                                                                                    | Gross Volume                                                                                                    | Unit Gross Weight                                                                                                    | Unit          | Shipping Payment Method: Account Shipping Contract Number: Shipping Instructions: Seating Party Code                                                                                                    | Seal ID                                                                                                    |        |
|                                                                                                    | Costinuition  Delivery Terms Description:  Equipment identification Code  Costinuity  Costinuity  Cos  | Gross Volume                                                                                                    | Unit Gross Weight                                                                                                    | Unit          | Shipping Payment Method: Account Shipping Contract Number: Shipping Instructions: Sealing Party Code                                                                                                    | See ID                                                                                                    |        |
|                                                                                                    | Costinguistics  Costinguistics  Costinguistic  | Gross Volume                                                                                                    | Unit Gross Weight                                                                                                    | Unit          | Shipping Payment Method: Account Shipping Contract Number: Shipping Instructions: Sealing Party Code Unit Price Unit Price \$1,000.00 USD                                                                  | See ID See ID Subtroal Subtroal                                                                                                    | Remove |
| ELIVERY AND TRANSPORT IN                                                                                                    | Desivery Terms Inc. Inc. Inc. Inc. Inc. Inc. Inc. Inc.                                                                                                    | Cross Volume     Cross Volume     Cross Volume     Dent # Qty     10                                                                                                    | Unit Gross Weight  Unit Gross Weight  Unit Need By EA 13 Apr 2023                                                                                                    | Unit          | Shipping Payment Method: Account Shipping Contract Number: Shipping Instructions: Sealing Party Code Sealing Party Code Unit Price \$1,000.00 USD                                                          | See ID<br>See ID<br>See ID<br>See TO<br>See TO<br>S<br>SEE TO<br>SEE TO<br>SEE TO<br>SEE TO<br>SEE TO<br>SEE TO<br>SEE TO<br>SEE TO<br>SEE TO<br>SEE TO<br>SEE TO<br>SEE TO<br>SEE TO | Remove |
| Creder # Line No. Part #     Good(149)     Conder # Line No. Part #     Stage     Total     Stage     Total     Total     Total     Total     Total     Total     Total     Total     Total     Total     Total     Total                | Desivery Terms I Description                                                                                                    | Cross Volume Cross Volume Pett # Qty 10                                                                                                    | Unit Gross Weight  Unit Free By EA 13 Apr 2023                                                                                                    | Unit          | Shipping Payment Method: Account Shipping Contract Number: Shipping Instructions: Sealing Party Code Sealing Party Code Unit Price S1,000.00 USD                                                           | See ID<br>See ID<br>See ID<br>Subsect<br>Subsect                                                                                                    | Remove |
| DELIVERY AND TRANSPORT IN                                                                                                    | Coevery Terms Delivery Terms Delivery Terms Deciption  Equipment Identification  Customer I  Customer I  Customer  | Pert # Qry 10                                                                                                    | Unit Gross Weight  Unit Unit EA 13 Apr 2023                                                                                                    | Unit          | Shipping Payment Method: Account Shipping Contract Number: Shipping Instructions: Seeling Peny Code Seeling Peny Code Unit Price \$1,000.00 USD                                                            | See ID<br>See ID<br>See ID<br>Stateoul<br>Stateoul                                                                                                    | Remove |
| ELIVERY AND TRANSPORT IN                                                                                                    | Continued Country: 0EA Total Backgroup                                                                                                    |                                                                                                    | Unit Gross Weight  Control  Control  Contro  Control  Control  Control  Control  Control  Con | Unit          | Shipping Payment Method: Account Shipping Construct Number: Shipping Instructions: Sealing Party Code Sealing Party Code Unit Price \$1,000.00 USD                                                         | See ID See ID See ID Subtrocal Subtrocal                                                                                                    | Remove |
|                                                                                                    | CostAntion Delivery Terms Description Equipment Identification Code  Cescription Customer I University Control Customer I University Control Customer I University Control Customer I University Control Customer I University Control Customer I University Control Customer I University Control Customer I Confirmed Quantity OEA Total Beckorder  e Ship                                                                                                    |                                                                                                    | Unit Gross Weight  Unit Country of Origin  Supplier Batch 10 Country of Origin                                                                                                    | Unit          | Shipping Payment Method: Account Shipping Contract Number: Shipping Instructions: Sealing Party Code Sealing Party Code Unit Price S1.000.00 USD Production Date                                           | See ID See ID See ID Subtrol Subtrol S                                                                                                    | Remove |
|                                                                                                    | Coefficient Country 10 EA<br>Confirmed Quantity 0 EA<br>Confirmed Quantity 0 EA                                                                                                    | Cross Volume           Gross Volume           Pert #         Qry           10           red Quantily:         0EA           Cry                                                                                                    | Uhit Gross Weight  Duit Gross Weight  Unit Need By  EA 13 Apr 2023  Sappler Batch D Country of Origin  Select Country -                                                                                                    | Unit          | Shipping Payment Method: Account Shipping Contract Number: Shipping Instructions: Shipping Instructions: Sealing Party Code State Unit Price State Production Date                                         | See ID See ID See ID Subtrocal Statustoreal Explay Date                                                                                                    | Remove |
|                                                                                                    | Costantion Delivery Terms Description Delivery Terms Description Equipment Identification Code Description Customer Identification Code IDECUSTORY PO ment Status Item Due Quantity: 0 EA Test Bedorder IDECUSTORY PO IDECUSTORY IDECUSTOR IDECUSTORY IDECUSTOR IDECUSTORY IDECUSTOR IDECUSTORY IDECUSTOR IDECUSTORY IDECUSTOR IDECUSTORY IDECUSTOR IDECUSTOR IDECUS | Cross Volume           Gross Volume           Image: Construction of the second second s | Unit Gross Weight  Duit Gross Weight  Unit Need By  EA 13 Apr 2023  Supplier Batch ID Country of Origin  Supplier Batch ID Country                                                                                                    | Unit          | Shipping Payment Method: Account Shipping Construct Number: Shipping Instructions: Sealing Party Code Sealing Party Code Unit Price Unit Price S1.000.00 USD Production Date                               | See ID See ID See ID Subtrol Subtrol Epipy Date                                                                                                    | Remove |
| ELIVERY AND TRANSPORT IN                                                                                                    | Contention  Content identification  Customer  Confirmed Quantity: 0 EA  Confirmed Quantity: 0 EA | Cross Volume           Gross Volume           Image: Construction of the second second s | Unit Gross Weight  Unit Need By EA 13 Apr 2023  Suppler Batch ID Country of Origin  Suppler Country - Select Country -                                                                                                    | Unit          | Shipping Payment Method: Account<br>Shipping Construct Number:<br>Shipping Instructions:<br>Sealing Party Code<br>Sealing Party Code<br>Unit Price<br>\$1,000.00 USD<br>Production Date<br>Production Date | See ID See ID See ID Subtrocal Statement Eppiny Date                                                                                                    | Remove |
|                                                                                                    | Costantion Delivery Terms Income Income Inco | Cross Volume                                                                                                    | Unit Gross Weight  Duit Gross Weight  Unit Need By  EA 13 Apr 2023  Soppler Batch ID Country of Origin  Soppler Country -                                                                                                    | Unit          | Shipping Payment Method: Account<br>Shipping Contract Numeer:<br>Shipping Instructions:                                                                                                    | See ID  See ID  See ID  See ID  See ID  Subtroal  Subtroal  Subtroal  Epipity Date  Epipity Date  Epipity Date  Epipity Date  Epipity Date  Epipity Date  Epipity Date  Epipity Date  Epipity Date Epipity Date Epi                                                                                                    | Remove |
|                                                                                                    | Contention  Content identification  Customer  Confirmed Quantity  Confirmed Quantity   | Pert # Qry                                                                                                    | Unit Gross Weight  Duit Gross Weight  Unit Need By  EA 13 Apr 2023  Suppler Batch ID Country of Origin  Suppler Batch ID Select Country-                                                                                                    | Unit          | Shipping Payment Method: Account<br>Shipping Contract Numeer:<br>Shipping Instructions:<br>Seeling Party Code<br>Seeling Party Code<br>Unit Price<br>\$1,000.00 USD<br>Production Date<br>Production Date  | See ID  See ID  See ID  See ID  See ID  Subtroal  Subtroal  Epephy Date  Epephy Date  Epephy Date  Epephy Date  Epephy Date  Eperhy Date  Eperhy Date Eperhy Date Eperhy Da                                                                                                    | Remove |
|                                                                                                    | Coeffined Quanty: 0 EA Total Backorde<br>Total Status                                                                                                    | Gross Volume                                                                                                    | Unit Gross Weight  Unit Need By  EA 13 Apr 2023  Soppler Batch ID Country of Origin  Soppler Country -                                                                                                    | Unit          | Shipping Payment Method: Account<br>Shipping Contract Numeer:<br>Shipping Instructions:<br>Seeling Party Code<br>Seeling Party Code<br>Unit Price<br>S1,000,00 USD<br>Production Date                      | See ID See ID See ID See ID Subscraft Subscraft Status                                                                                                    | Remove |

- 4. Review the details of your Ship Notice.
- 5. Once you have verified the information and are ready to proceed, click Submit.

| eate Ship Notice                                           |                                 |                                 |     |      |                                                      |                                | Previous Save  | Submit | Exit         |
|------------------------------------------------------------|---------------------------------|---------------------------------|-----|------|------------------------------------------------------|--------------------------------|----------------|--------|--------------|
| Confirm and submit this docu                               | ment.                           |                                 |     |      |                                                      |                                |                |        |              |
| SHIP FROM                                                  |                                 |                                 |     |      | DELIVER TO                                           |                                |                |        |              |
| Test SIT3 Supplier 5 - TES                                 | т                               |                                 |     |      | MAINTENANCE PLANT CO 5110 OPS                        | i                              |                |        |              |
| 396 Gifford St<br>Falmouth, MA 02540-2912<br>United States |                                 |                                 |     |      | 40 SYLVAN ROAD<br>WALTHAM, MA 02451<br>United States |                                |                |        |              |
| Ship Notice Header                                         |                                 |                                 |     |      |                                                      |                                |                |        |              |
| SHIPPING                                                   |                                 |                                 |     |      | TRACKING                                             |                                |                |        |              |
|                                                            | Packing S                       | Slip ID: ASN6200014491          |     |      | Tracking information not provided.                   |                                |                |        |              |
|                                                            | Invoid                          | ce No.:                         |     |      |                                                      |                                |                |        |              |
|                                                            | Requested Delivery              | / Date:                         |     |      |                                                      |                                |                |        |              |
|                                                            | Actual Shipping                 | z Date: 17 Apr 2023             |     |      |                                                      |                                |                |        |              |
|                                                            | Actual Delivery                 | / Date: 24 Apr 2023 12:00:00 PM |     |      |                                                      |                                |                |        |              |
|                                                            | Gross Vo                        | olume:                          |     |      |                                                      |                                |                |        |              |
|                                                            | Gross V                         | Veight:                         |     |      |                                                      |                                |                |        |              |
| DELIVERY AND TRANSPOR                                      | RT INFORMATION                  |                                 |     |      |                                                      |                                |                |        |              |
|                                                            | Delivery                        | Terms:                          |     |      |                                                      | Shipping Payment Method: Accou | unt            |        |              |
|                                                            | Delivery Terms Descr            | ription:                        |     |      |                                                      | Shipping Contract Number:      |                |        |              |
|                                                            | Transport Terms Descr           | ription:                        |     |      |                                                      | Shipping Instructions:         |                |        |              |
| ADDITIONAL FIELDS                                          |                                 |                                 |     |      |                                                      |                                |                |        |              |
| Additional information not pr                              | ovided.                         |                                 |     |      |                                                      |                                |                |        |              |
| Order Items                                                |                                 |                                 |     |      |                                                      |                                |                | Hide   | Item Details |
| Order # Line No.                                           | Part # / Description            | Customer Part #                 | Qty | Unit | Need By                                              | Ship By                        | Unit Price     |        | Subtotal     |
| 6200014491 1                                               | Not Available                   |                                 | 10  | EA   | 13 Apr 2023                                          |                                | \$1,000.00 USD | \$10   | 0,000.00 USD |
|                                                            | TEST NON INVENTORY PO           |                                 |     |      |                                                      |                                |                |        |              |
|                                                            | SHIPMENT STATUS                 |                                 |     |      |                                                      |                                |                |        |              |
|                                                            | ▼ 1. Ship Qty: 10 EA (i)        |                                 |     |      |                                                      |                                |                |        | Hide Detai   |
|                                                            | No detail information provided. |                                 |     |      |                                                      |                                |                |        |              |
|                                                            |                                 |                                 |     |      |                                                      |                                |                |        |              |
|                                                            |                                 |                                 |     |      |                                                      |                                |                |        |              |

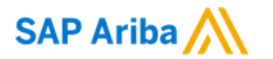

## Thank you.

Contact information:

For business related questions, contact National Grid - NationalGridAriba@nationalgrid.com

For SAP Business Network related questions, visit the National Grid Supplier Information Portal

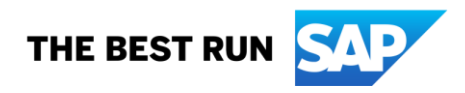